## Windows メール新規登録手順

1

1. Windows メールを起動します。

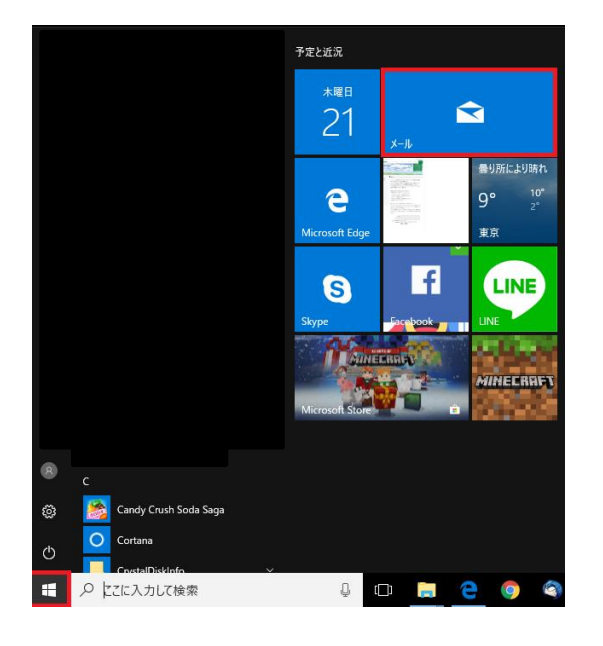

2. 「アカウント」をクリックします。

| メール     |              |
|---------|--------------|
|         |              |
| + 新規メール | すべて <b>〜</b> |
| 🕺 アカウント |              |
|         |              |
|         |              |
|         |              |

3. 「アカウントの追加」をクリックします。

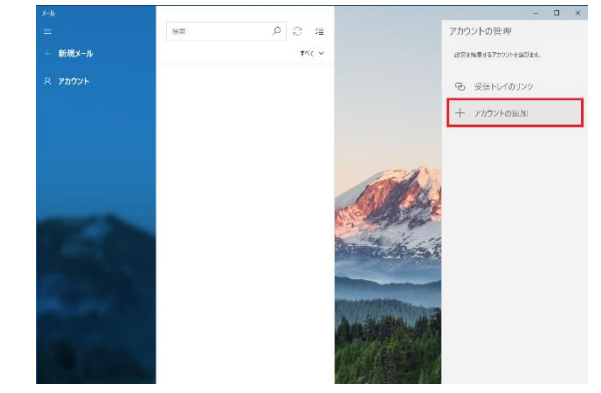

4. 「詳細設定」をクリックします。

| アカウント    | の追加                                         |          |     | × |
|----------|---------------------------------------------|----------|-----|---|
| アカ       | ウントの選択                                      |          |     |   |
| 0        | Outlook.com<br>Outlook.com, Live.com, Hotma | ail, MSN |     | ^ |
| E        | Exchange<br>Exchange, Office 365            |          |     |   |
| G        | Google                                      |          |     |   |
| $\geq$   | iCloud                                      |          |     |   |
| $\simeq$ | その他のアカウント<br>POP、IMAP                       |          |     |   |
| Þ        | 詳細設定                                        |          |     | v |
|          |                                             |          |     |   |
|          |                                             |          | 閉じる |   |

| 5. 「インターネットメール」をクリック | します。 |
|----------------------|------|
|----------------------|------|

| アカウントの追加                                                               | ×       |  |
|------------------------------------------------------------------------|---------|--|
| 詳細設定<br>セットアップするアカウントの種類を選択します。不明な場合<br>ス プロバイダーに確認してください。             | は、サービ   |  |
| Exchange ActiveSync<br>Exchange、および Exchange ActiveSync を使用するその他のアカウント | が含まれます。 |  |
| <b>インターネット メール</b><br>POP または IMAP アカウントを使用すると、Web ブラウザーでメールを表示できます。   |         |  |
|                                                                        |         |  |
|                                                                        |         |  |
|                                                                        |         |  |
|                                                                        |         |  |

## 6. 入力項目に必要な情報を入力します。

| アカウントの追加                    | ×               |  |
|-----------------------------|-----------------|--|
| インターネット メール アカウン            | ット              |  |
| メール アドレス                    | Î               |  |
| someone@example.com         |                 |  |
| ユーザー名                       |                 |  |
|                             |                 |  |
| 例: kevinc、kevinc@contoso.co | n、domain¥kevinc |  |
| パスワード                       |                 |  |
|                             |                 |  |
| アカウント名                      |                 |  |
|                             | ~               |  |
| キャンセル                       | サインイン           |  |
|                             |                 |  |

| アカウントの追加          | ×      |
|-------------------|--------|
| インターネット メール アカウント | 0      |
| アカウント名            |        |
|                   |        |
| この名前を使用してメッセージを送信 |        |
|                   |        |
| 受信メール サーバー        |        |
|                   |        |
| アカウントの種類          |        |
| どれか選択してください       | $\sim$ |
|                   | ~      |
| キャンセル サイン・        | イン     |

## ※いずれもご登録通知書を参考に入力してください※

-----

アカウント名
izumo-taro
この名前を使用してメッセージを送信
出雲 太郎
※ここに入力されたものが差出人名になります
□受信メールサーバ

pop.izumo-net.ne.jp:110

□アカウントの種類

POP3

2

| アカウントの追加                | ×            |
|-------------------------|--------------|
| インターネット メール アカウ         | ント           |
| アカウントの種類                |              |
| POP3                    | ~            |
| メールの送信 (SMTP) サーバー      |              |
|                         |              |
| 🔲 送信サーバーには、認証が必要        | <b>ছ</b> ত্ৰ |
| ☑ 送信メールに同じユーザー名と/       | (スワードを使用する   |
| □ 受信メールには SSL が必要       |              |
| □ 送信メールには SSL が必要       |              |
| キャンセル                   | サインイン        |
|                         |              |
|                         |              |
| 設                       | 定例           |
| ※いずれもご登録通知書を参           | 考に入力してください※  |
| □メール送信(SMTP)サーバ         |              |
| smtp.izumo-net.ne.jp:58 | 37           |
|                         |              |
|                         |              |
| すべてチェックを外します。           |              |
|                         |              |
|                         |              |
|                         |              |

## 7. 「サインイン」をクリックします。

| アカウントの追加 ×                 |  |
|----------------------------|--|
| インターネット メール アカウント          |  |
| アカウントの種類                   |  |
| POP3 V                     |  |
| メールの送信 (SMTP) サーバー         |  |
| smtp.izumo-net.ne.jp ×     |  |
| □ 送信サーバーには、認証が必要です         |  |
| ▶ 法信メールに向しユーリー名とハスワートを使用する |  |
| □ 受信メールには SSL が必要          |  |
| □ 送信メールには SSL が必要          |  |
| キャンセル サインイン                |  |

以上で設定は終了です。